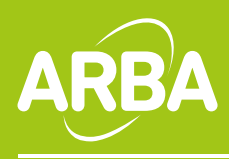

## Instructivo para el cambio de la nueva firma en Outlook Express

- **1.** Ingrese a la aplicación.
- 2. Haga clic en Crear Correo

| 🍺 Mense | aje nuev | vo     |          |                                |        |                     |                  |           |         |          |           |   |          |        | _ 0          | -×       |
|---------|----------|--------|----------|--------------------------------|--------|---------------------|------------------|-----------|---------|----------|-----------|---|----------|--------|--------------|----------|
| Archivo | Edición  | Ver    | Insertar | Format                         | o Herr | amientas            | Mensaje          | Ayuda     |         |          |           |   |          |        |              | <b>R</b> |
| =       |          | Х      | l l      |                                | Ē.     | 9                   | 9                | ¥         | ABC     | Û        | <b>↓</b>  | - | <b>⊡</b> |        | _ 🜆          |          |
| Enviar  |          | Lortar | Copiar   | )                              | regar  | Desnace             | er   Compr       | robar Ort | ografia | Adjuncar | Prioridad |   | Hirmar   | Cirrar | Sin conexion | _        |
| Para:   |          |        |          |                                |        |                     |                  |           |         |          |           |   |          |        |              | _        |
| D CC:   |          |        |          |                                |        |                     |                  |           |         |          |           |   |          |        |              |          |
| Asunto: |          |        |          |                                |        |                     |                  |           |         |          |           |   |          |        |              |          |
| Arial   |          | -      | 10 💌     | $\mathbb{E}_{\mathbf{v}} \mid$ | NÆ     | <u>s</u> <u>A</u> , | )∃  ∃ <b>(</b> ) |           |         | =   -    | ۵.        |   |          |        |              |          |
|         |          |        |          |                                |        |                     |                  |           |         |          |           |   |          |        |              | -        |
|         |          |        |          |                                |        |                     |                  |           |         |          |           |   |          |        |              |          |
|         |          |        |          |                                |        |                     |                  |           |         |          |           |   |          |        |              |          |
|         |          |        |          |                                |        |                     |                  |           |         |          |           |   |          |        |              |          |
|         |          |        |          |                                |        |                     |                  |           |         |          |           |   |          |        |              |          |
|         |          |        |          |                                |        |                     |                  |           |         |          |           |   |          |        |              |          |
|         |          |        |          |                                |        |                     |                  |           |         |          |           |   |          |        |              |          |
|         |          |        |          |                                |        |                     |                  |           |         |          |           |   |          |        |              |          |
|         |          |        |          |                                |        |                     |                  |           |         |          |           |   |          |        |              |          |
|         |          |        |          |                                |        |                     |                  |           |         |          |           |   |          |        |              |          |
|         |          |        |          |                                |        |                     |                  |           |         |          |           |   |          |        |              |          |
|         |          |        |          |                                |        |                     |                  |           |         |          |           |   |          |        |              |          |
|         |          |        |          |                                |        |                     |                  |           |         |          |           |   |          |        |              | -1       |
|         |          |        |          |                                |        |                     |                  |           |         |          |           |   |          |        |              |          |

**3.** Dejamos por un momento Outlook y abrimos en Internet esta dirección: **http://www.arba.gov.ar/archivos/Descargas/firmamail.html** aparecerá la imagen del pie de firma.

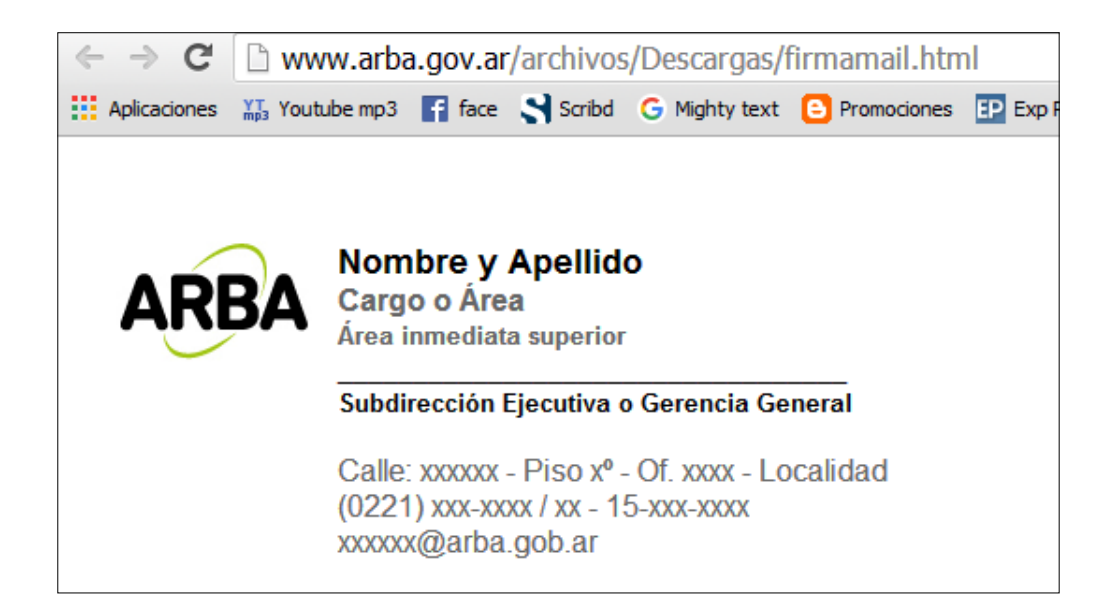

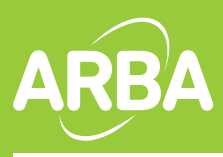

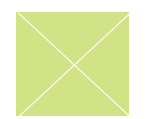

**4.** Ahora seleccionamos todo. Botón derecho del mouse, **Copiar**, y volvemos a nuestro Outlook Express

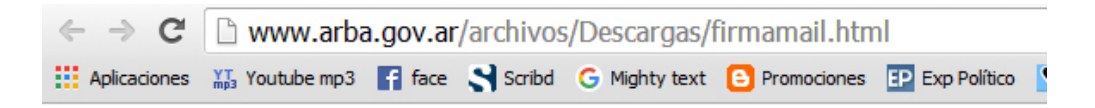

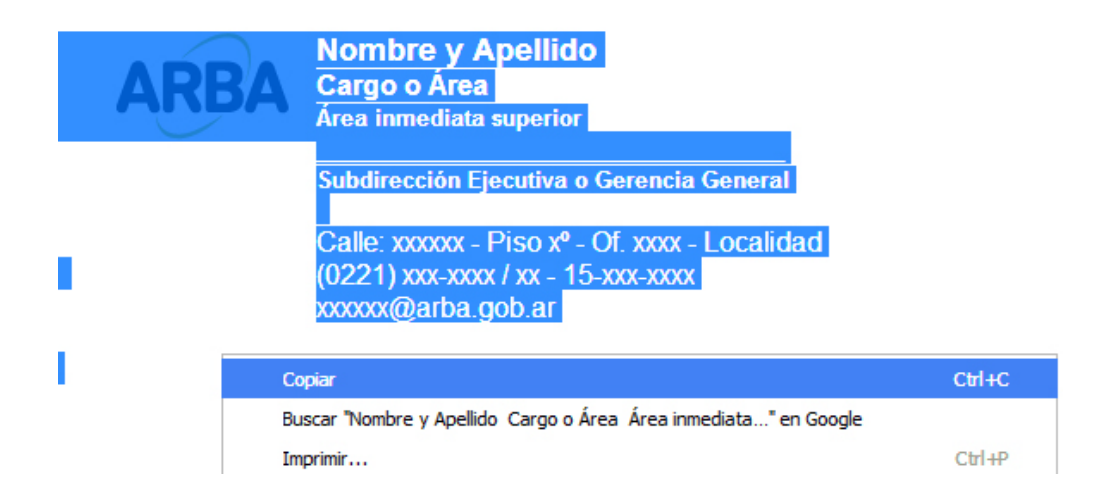

## 5. Ahora pegamos en el cuerpo del Mensaje con Edición / Pegar

| 👔 Mensaj                                                          | e nuevo |                    |                               |                                       |                                       |                    |                   |               |           |   |        |        | _ <b>_ _</b> ×           |
|-------------------------------------------------------------------|---------|--------------------|-------------------------------|---------------------------------------|---------------------------------------|--------------------|-------------------|---------------|-----------|---|--------|--------|--------------------------|
| Archivo                                                           | Edición | Ver                | Insertar F                    | ormato Her                            | ramientas Me                          | ensaje Ayuda       | а                 |               |           |   |        |        |                          |
| Enviar                                                            |         | <b>X</b><br>Iortar | Copiar                        | Pegar                                 | <b>S</b><br>Deshacer                  | Some Comprobar     | ABC<br>Ortografía | 0<br>Adjuntar | Frioridad | • | Eirmar | Cifrar | <u>ឆ</u><br>Sin conexión |
| Para:                                                             |         |                    |                               |                                       |                                       |                    |                   |               |           |   |        |        |                          |
| CC:                                                               |         |                    |                               |                                       |                                       |                    |                   |               |           |   |        |        |                          |
| Asunto:                                                           |         |                    |                               |                                       |                                       |                    |                   |               |           |   |        |        |                          |
| Arial                                                             |         | •                  |                               | N #                                   | <u>s</u> <u>A</u> ,   i≡              | i≘ t岸 t岸           |                   | <b>=</b>  - ( |           |   |        |        |                          |
| ARBA Nombre y Apellido<br>Cargo o Área<br>Área inmediata superior |         |                    |                               |                                       |                                       |                    |                   |               |           |   |        |        |                          |
|                                                                   |         |                    | Subdire                       | cción Ejec                            | utiva o Gere                          | ncia Gener         | al                |               |           |   |        |        |                          |
|                                                                   |         |                    | Calle: x<br>(0221)<br>xxxxxx( | xxxxx - Pi<br>xxx-xxxx /<br>@arba.gol | so xº - Of. x<br>xx - 15-xxx-<br>b.ar | xxx - Loca<br>xxxx | lidad             |               |           |   |        |        |                          |
| •                                                                 |         |                    |                               |                                       |                                       |                    |                   |               |           |   |        |        |                          |

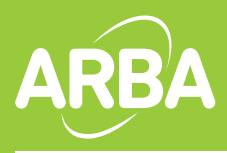

6. Reemplazamos con nuestros datos **respetando los estilos**, vamos a Archivo / Guardar Como / y en Tipo, desplegamos y seleccionamos HTM/ HTML y le damos un nombre (ej Firma ARBA)

| Guardar mensa                                                        | aje como                                                                                                    | ? ×                 |
|----------------------------------------------------------------------|----------------------------------------------------------------------------------------------------|---------------------|
| Guardar en:                                                          | : 📔 Mis documentos 💽 🔇 🎓 📂 🖽 -                                                                                                    |                     |
| Documentos<br>recientes<br>E scritorio<br>Mis<br>documentos<br>Mi PC | Adobe<br>Downloads<br>Mi música<br>Mis imágenes                                                                                                  |                     |
| Mis sitios de red                                                    | Nombre: firma ARBA  Tipo: Correo (*.eml) Correo (*.eml) Archivos de texto (*.txt) Archivos de texto Unicode (*.txt) Archivos HTML (*.htm;*.html) | Quardar<br>Cancelar |

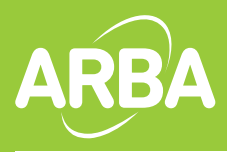

7. Cerramos el mensaje, vamos a **Herramientas / Opciones** / Hacemos click en la pestaña **Firmas** y creamos una nueva. En el apartado Modificar Firma, seleccionamos **Archivo** y luego hacemos click en **Examinar**, donde buscamos el archivo que guardamos previamente

| Ø Opciones                                                                                                 | ? 🗙                            |  |  |  |  |  |  |  |  |  |  |
|----------------------------------------------------------------------------------------------------|--------------------------------|--|--|--|--|--|--|--|--|--|--|
| Seguridad Conexión                                                                                         | Mantenimiento                  |  |  |  |  |  |  |  |  |  |  |
| Configuración de la firma                                                                                  |                                |  |  |  |  |  |  |  |  |  |  |
| Agregar firmas a todos los mensajes salientes     No incluir la firma en las respuestas ni en los reenvíos |                                |  |  |  |  |  |  |  |  |  |  |
| Firma <u>s</u>                                                                                             |                                |  |  |  |  |  |  |  |  |  |  |
| Firma nº 1 Firma predeterminada                                                                            | Nueva                          |  |  |  |  |  |  |  |  |  |  |
|                                                                                                    | Quitar                         |  |  |  |  |  |  |  |  |  |  |
|                                                                                                    | Cam <u>b</u> iar nombre        |  |  |  |  |  |  |  |  |  |  |
| Modificar firma                                                                                            |                                |  |  |  |  |  |  |  |  |  |  |
| C Texto                                                                                                    | Establecer como predeterminada |  |  |  |  |  |  |  |  |  |  |
| hang                                                                                                    | Opciones a <u>v</u> anzadas    |  |  |  |  |  |  |  |  |  |  |
| Archiva                                                                                                    | E <u>x</u> aminar              |  |  |  |  |  |  |  |  |  |  |
| Aceptar Cancelar Anlicar                                                                                   |                                |  |  |  |  |  |  |  |  |  |  |

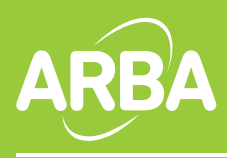

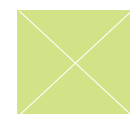

8. Cambiamos el tipo de archivo a html, asignamos el html y Abrir

| Abrir                                                                |           |                                                                                     |     |         | ? ×      |
|----------------------------------------------------------------------|-----------|-------------------------------------------------------------------------------------|-----|---------|----------|
| Buscar en:                                                           | 🗎 Mis doo | mentos                                                                              | - ( | ) 🌶 📂 🖽 |          |
| Documentos<br>recientes<br>E scritorio<br>Mis<br>documentos<br>Mi PC | Adobe     | s<br>nes                                                                            |     |         |          |
| Mis sitios de red                                                    | Nombre:   | firma ARBA                                                                          |     | •       | Abrir    |
|                                                                      | Tipo:     | Archivos de texto (*.txt)                                                           |     | -       | Cancelar |
|                                                                      |           | Archivos de texto (".txt)<br>Archivos HTML (".htm;".htm<br>Todos los archivos (".") | )   |         |          |

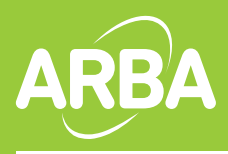

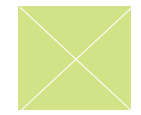

9. Por último Asignamos la firma a todos los mensajes salientes, **Aplicar**, **Aceptar** y **Finalizamos** 

| 🗐 Opciones                                                                                                    |                |                 |               |       |                |              |           | ? > |  |  |  |
|----------------------------------------------------------------------------------------------------|----------------|-----------------|---------------|-------|----------------|--------------|-----------|-----|--|--|--|
| Segu                                                                                                    | uridad         | Co              | nexión        | D     | Mantenimiento  |              |           |     |  |  |  |
| General       Leer       Confirmaciones       Enviar       Redactar       Firmas       Ortografía         Configuración de la firma       Image: Configuración de la firma       Image: Configuración de la firma       Image: Configuración de la firma       Image: Configuración de la firma       Image: Configuración de la firma         Image: Configuración de la firma       Image: Configuración de la firma |                |                 |               |       |                |              |           |     |  |  |  |
| Firmas                                                                                                    |                |                 |               |       |                |              |           |     |  |  |  |
| Fin                                                                                                    | ma nº 1        | Firma prede     |               | Nueva |                |              |           |     |  |  |  |
|                                                                                                    |                |                 | Quitar        |       |                |              |           |     |  |  |  |
|                                                                                                    |                |                 |               |       | Cambiar nombre |              |           |     |  |  |  |
| Modificar firma                                                                                                    | a ———          |                 |               |       |                |              |           |     |  |  |  |
| े 🏨 ा                                                                                                    | Texto          |                 |               |       | Establece      | r como prede | terminada |     |  |  |  |
| е <b>л</b>                                                                                                    |                |                 |               |       | Орсі           | ones avanza  | das       |     |  |  |  |
| • /                                                                                                    | Archivo C:\Doo | cuments and Set | tings\alejano | dro   |                | Examinar     |           |     |  |  |  |
| Aceptar Cancelar Aplicar                                                                                                    |                |                 |               |       |                |              |           |     |  |  |  |